# DataTree ACADEMY

# RETRIEVING DOCUMENTS Rev. 20201015

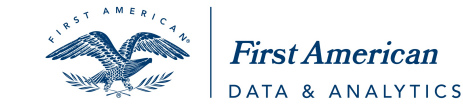

First American Data Tree LLC and First American Mortgage Solutions, LLC, (the operating entities that may provide products and services as First American Data & Analytics) make no express or implied warranty regarding the information presented and assume no responsibility for errors or omissions. First America, DataTree and the eagle logo are registered trademarks or trademarks of First American Financial Corporation and/or its affiliates.

©2020-2021 First American Financial Corporation and/or its affiliates. All rights reserved. NYSE: FAF

# Contents

| Overview                                     | . 2 |
|----------------------------------------------|-----|
| Last Transfer & Last Finance:                | . 3 |
| Document Search:                             | . 3 |
| Through Reports:                             | . 4 |
| Abstractor Services:                         | . 4 |
| Select Document (1):                         | . 5 |
| Document Options (2 and 3):                  | . 5 |
| Address, Owner, and Document Information(4): | . 6 |
| Print/Save/Email:                            | . 8 |
| Workflow Tips:                               | . 9 |

# **Overview**

Document images can be retrieved through several methods in DataTree. Depending upon your needs, you can access the Last Transfer and Finance document, order documents by document number, or order documents through reports.

### Last Transfer & Last Finance:

After locating the subject property, if necessary, open the Document Images section of the Available Reports panel. Make your selection and click Order at the bottom of the panel.

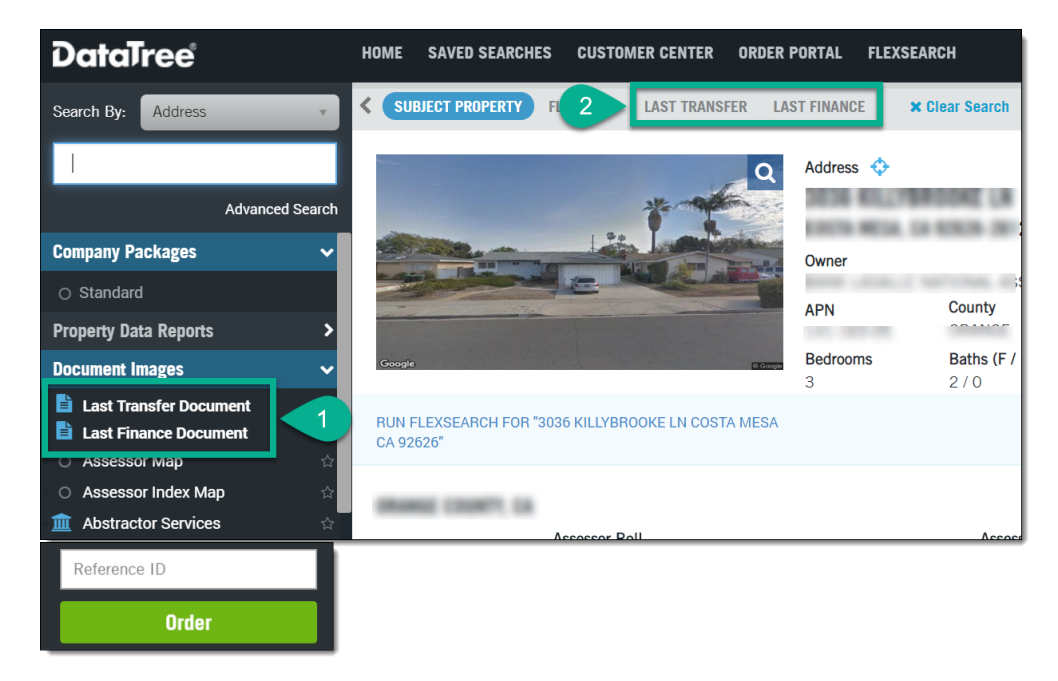

Documents will be opened in a tab to the right of the Subject Property Tab.

# **Document Search:**

If you already have the document number, the document can be retrieved through the Document Search. Select Document from the **Search:** options dropdown, then select the state and county. Enter the document number in the text entry field, then click **Order** at the bottom of the page.

Search by document type is also available by changing the search using the link below the search fields.

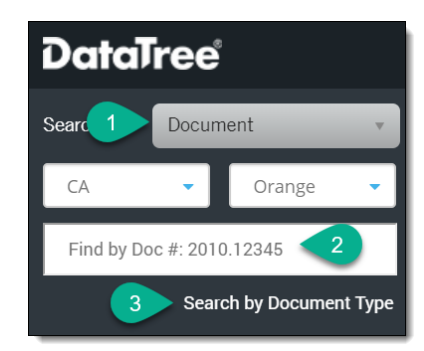

#### **Through Reports:**

Documents can be ordered through **Property Data Reports**, such as the **Property Detail** and **Transaction History**. In the **Property Detail** report, you can click **Order Document** next to the document. The courthouse icon is for the abstractor service.

| Last Market Sale    |                                                                                                    |                      |                     |                    |
|---------------------|----------------------------------------------------------------------------------------------------|----------------------|---------------------|--------------------|
| Sale / Rec Date:    | 09/03/1993 /<br>10/01/1993                                                                                                    | Sale Price / Type:   | \$: / Full<br>Value | Deed Type:         |
| Multi / Split Sale: |                                                                                                    | Price / Sq. Ft.:     | \$1                 | New Construction:  |
| 1st Mtg Amt / Type: | \$ /                                                                                                    | 1st Mtg Rate / Type: | / Fixed             | 1st Mtg Doc #: N/A |
|                     | Conventional                                                                                                    |                      |                     | 2 🏛                |
| 2nd Mtg Amt / Type: |                                                                                                    | 2nd Mtg Rate / Type: |                     | -                  |
| Seller Name:        |                                                                                                    |                      |                     | Sale Doc #:        |
|                     |                                                                                                    |                      |                     | 1 Order Document   |
| Lender:             |                                                                                                    |                      |                     | -                  |
| Title Company:      | and the second second sec |                      |                     |                    |

In the **Transaction History**, select the document by clicking in the checkbox next to the document and click **Order**.

|   | 11/21/1991 | Deed Transfer          | \$207,000 |                     |                               | Tiemeyer, Verna J | Higgins, Earl L | + |
|---|------------|------------------------|-----------|---------------------|-------------------------------|-------------------|-----------------|---|
| 盦 | 11/21/1991 | Trust<br>Deed/Mortgage | \$152,250 | Tiemeyer Verna<br>J | World Savings<br>& Loan       |                   |                 | + |
|   | 07/17/1991 | Trust<br>Deed/Mortgage | \$81,286  | Higgins Earl L      | Security Pacific<br>Fin'l Svc |                   |                 | + |
|   | ORDER      |                        |           |                     |                               |                   |                 | 2 |

#### **Abstractor Services:**

**Abstractor Services** allow you to request that an individual be sent out to perform a <u>manual search</u> of county records should the document be unavailable. Click on the Abstractor button and complete the information.

If the document is found, it will be returned to you in the **Order Portal > View All Orders** menu.

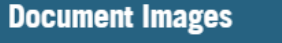

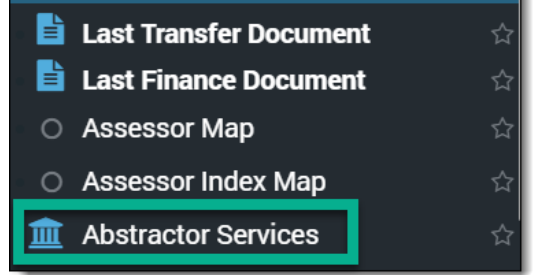

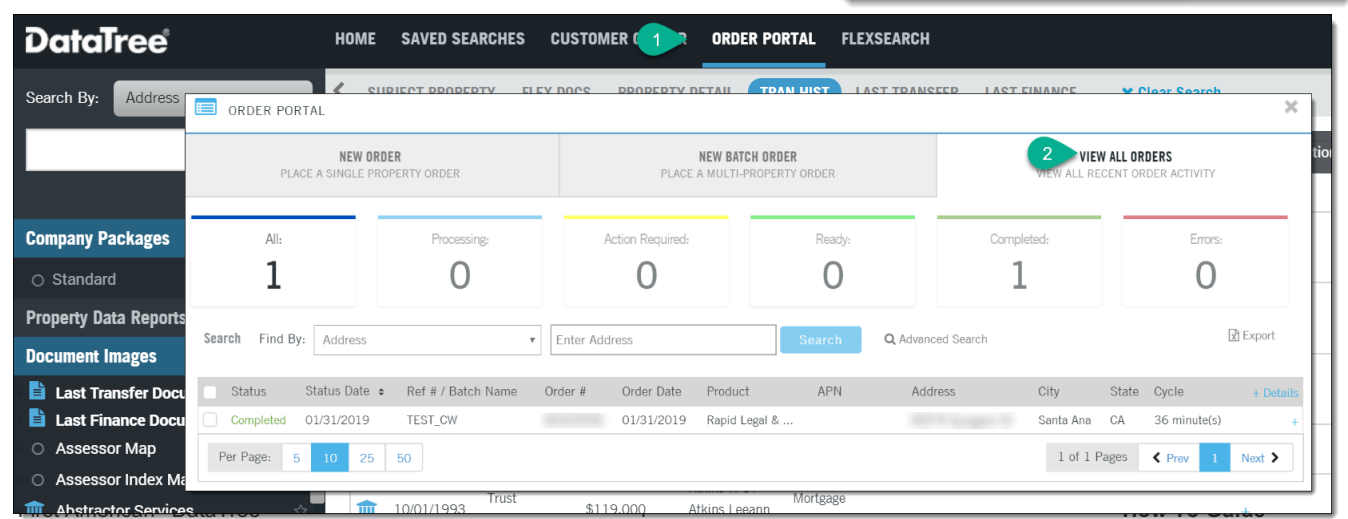

©2020-2021 First American Financial Corporation and/or its affiliates. All rights reserved. NYSE: FAF

As mentioned above, there are two methods to access the **Abstractor Service**. This is the form that will appear. Fields highlighted in red are mandatory.

| ABSTRACTOR SERVICES                                                                                                    |                                                                                                    |                                                                               |                                                                                              | ×       |
|----------------------------------------------------------------------------------------------------|----------------------------------------------------------------------------------------------------|-------------------------------------------------------------------------------|----------------------------------------------------------------------------------------------|---------|
| A SINGLE SOLUTION FOR ALL YOUR DOCUN<br>In addition to offering the most extensive<br>solution enables you to request the retrie                                                                                    | IENT RETRIEVAL NEEDS.<br>e data and image repository in the nation, we provide<br>eval of any property record across the nation including | you with a nationwide network of doo<br>g mortgages, deeds, assignments, trai | cument abstractors. This cost-effective, compreh<br>nsfers, releases, foreclosures and more. | iensive |
| SELECT DOCUMENTS 1<br>MORTGAGE<br>LATEST MORTGAGE<br>MODIFICATION<br>ASSIGNMENT<br>RELEASE<br>NOTICE OF DEFAULT<br>NOTICE OF TRUSTEE SALE<br>NY CEMA DOCUMENT<br>NY CEMA FULL CHAIN<br>MORTGAGE & ALL RELATED DOCUM | GRANT/WARRANTY DEED LAST VESTING DEED QUIT CLAIM DEED UCC UCC UCC & DOWNSTREAM FILINGS POWER OF ATTORNEY NENTS                            | 4 CITY REFERENCE                                                              | COUNTY                                                                                       |         |
| OPTIONS<br>• FULL DOCUMENTS<br>• CERTIFIED COPY REQUEST<br>Note: If the mortgage amount and date are<br>days prior and 180 days after the recording                                                                 | O PERTINENT PAGES ONLY                                                                                                    | ole document that is within 30                                                | CANCEL SUBMIT                                                                                | _       |

The form is divided into four sections:

#### Select Document (1):

| SELECT DOCUMENTS                |                                        |
|---------------------------------|----------------------------------------|
| MORTGAGE                        | GRANT/WARRANTY DEED                    |
| LATEST MORTGAGE                 | LAST VESTING DEED                      |
| MODIFICATION                    | QUIT CLAIM DEED                        |
| ASSIGNMENT                      | ⊖ ucc                                  |
| C RELEASE                       | UCC & DOWNSTREAM FILINGS               |
| NOTICE OF DEFAULT               | POWER OF ATTORNEY                      |
| NOTICE OF TRUSTEE SALE          | Ĩ                                      |
| NY CEMA DOCUMENT                | 4                                      |
| NY CEMA FULL CHAIN              |                                        |
| MORTGAGE & ALL RELATED DOCUMENT | rs                                     |
|                                 | ~~~~~~~~~~~~~~~~~~~~~~~~~~~~~~~~~~~~~~ |

#### **Document Options (2 and 3):**

Pertinent Pages is only available for Mortgages and CEMAs.

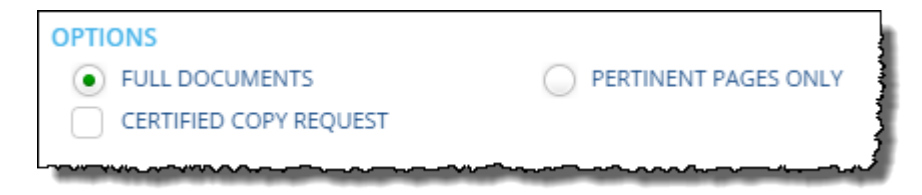

#### Address, Owner, and Document Information(4):

| DOCUMENT ID    | COUNTY |     |
|----------------|--------|-----|
| STREET ADDRESS |        |     |
| CITY REFERENCE | STATE  | ZIP |
|                |        |     |

As shown, this is the default view where a document type has yet to be selected. This section will change and include additional form fields once the document type has been chosen.

| DOCUMENT ID                        | COUNTY                        |  |
|------------------------------------|-------------------------------|--|
|                                    |                               |  |
| STREET ADDRESS                     |                               |  |
|                                    |                               |  |
| СІТҮ                               | STATE ZIP                     |  |
|                                    | <b>ث</b>                      |  |
| REFERENCE                          |                               |  |
|                                    |                               |  |
|                                    |                               |  |
| DOCUMENT DATE                      | DOCUMENT RECORDING DATE       |  |
| MM/DD/YYYY 28                      | MM/DD/YYYY 28                 |  |
| ORIGINAL MORTGAGE DATE             | ORIG. MORTGAGE RECORDING DATE |  |
| MM/DD/YYYY 28                      | MM/DD/YYYY 28                 |  |
| BORROWER NAME (FIRST & LAST OR COM | IPANY/TRUST)                  |  |
|                                    |                               |  |
| ORIGINAL MORTGAGE AMOUNT           | ORIGINAL LENDER NAME          |  |
|                                    |                               |  |
|                                    |                               |  |
|                                    | GRANIEE                       |  |
| MM/DD/YYYY 28                      |                               |  |
| LENDER NAME ON DOCUMENT            |                               |  |
|                                    |                               |  |
| ASSIGNOR                           | ASSIGNEE                      |  |
|                                    |                               |  |
|                                    |                               |  |

As example, these are the fields for the Assignment document option: If you have selected the Abstractor Service via a report, as shown here (1), the abstractor service form will have the added benefit of pre-populating the address fields.

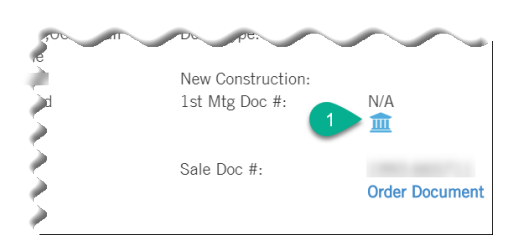

| DOCUMENT ID               | COUNTY       |       |  |
|---------------------------|--------------|-------|--|
|                           | CONTRA COSTA |       |  |
| STREET ADDRESS            |              |       |  |
| 1300 CORTE DE LOS VECINOS |              |       |  |
| СІТҮ                      | STATE        | ZIP   |  |
| WALNUT CREEK              | CA 🛟         | 94598 |  |
| REFERENCE                 |              |       |  |

Documents will be returned through the **Order Portal > View All Orders** dashboard.

| DataTree                              | НОМЕ                       | SAVED SEARCHES       | CUSTOMER (1)       | ORDER PORTAL FLI                          | EXSEARCH          |                         |                                  |           |
|---------------------------------------|----------------------------|----------------------|--------------------|-------------------------------------------|-------------------|-------------------------|----------------------------------|-----------|
| Search By: Address                    | ORDER PORTAL               |                      |                    | TDAN LICT                                 | AST TDANSEED      | AST EINANDE             | ¥ Clear Search                   | ×         |
|                                       | NEW OI<br>Place a single p | DER<br>Roperty order | PLACE              | NEW BATCH ORDER<br>A MULTI-PROPERTY ORDER |                   | 2 VIEW<br>VIEW ALL RECI | ALL ORDERS<br>ENT ORDER ACTIVITY | tio       |
| Company Packages                      | All:                       | Processing:          | Action Required:   | Ready:                                    |                   | Completed:              | Errors:                          |           |
| ○ Standard                            | 1                          | 0                    | 0                  | 0                                         |                   | 1                       | 0                                |           |
| Property Data Reports                 |                            |                      |                    |                                           |                   |                         |                                  | a Export  |
| Document Images                       | Search Find By: Address    | Ŧ                    | Enter Address      | Search                                    | Q Advanced Search |                         | L                                |           |
| 🗎 Last Transfer Doci                  | Status Status Date         | Ref # / Batch Name   | Order # Order Date | Product APN                               | Address           | City                    | State Cycle                      | + Details |
| 🗎 Last Finance Docu                   | Completed 3 019            | TEST_CW              | 01/31/2019         | Rapid Legal &                             |                   | Santa Ana               | CA 36 minute(s)                  | +         |
| <ul> <li>Assessor Map</li> </ul>      | Per Page: 5 10 25          | 50                   |                    |                                           |                   | 1 of 1 Pa               | iges 🕻 Prev 1                    | Next >    |
| <ul> <li>Assessor Index Ma</li> </ul> |                            |                      |                    |                                           |                   |                         |                                  |           |
| m Abstractor Services                 | ج م <sup>ل</sup>           | 10/01/1993           | \$119.000 A        | tkins Leeann                              |                   |                         |                                  | +         |

When the job is completed, the **Order Portal > View All Orders** dashboard will update with a completed status (3), as shown here.

Click the checkbox next to the completed job and a download link (3) will appear.

Click Download to save the zip file containing your document image.

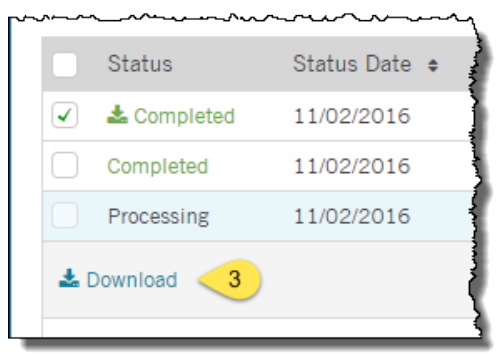

# **Print/Save/Email:**

All documents can be saved, printed or emailed.

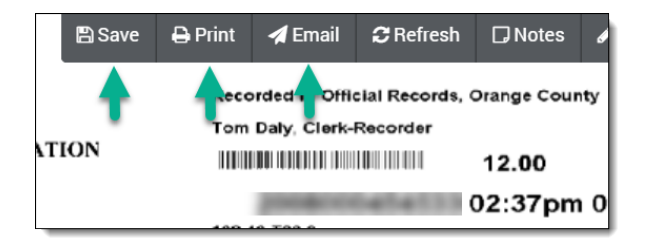

If you have selected multiple documents (and reports), you can select which ones to print, save or email. Simply deselect the documents (or reports) you do not wish to save, print or email.

| 🖶 PRINT REPORTS                    |                      | ×     |
|------------------------------------|----------------------|-------|
| 3036 KILLYBROOKE LN , COS          | TA MESA, CA 92626    |       |
| Include My Notes                   | Include Shared Notes |       |
| ✓ Transaction History Full         |                      |       |
| ✓ Last Transfer Document           |                      |       |
| $\checkmark$ Last Finance Document |                      |       |
| ✓ Document 1 - 2008.454533         | 3                    |       |
| ✓ Document 2 - 2007.343819         | )                    |       |
|                                    | CANCEL               | PRINT |

This functionality is he same for all hree services.

# Workflow Tips:

There might be times when you need to order documents for multiple properties at a time. DataTree supports this ability for up to 20 properties at a time.

For example, after you've generated your list of properties, open the Document Images section on the report panel, select Last Transfer Document, and click Order.

| Street Address and City/State or Zip<br>Advanced Search | 7 | results found (7 selected)<br>Edit Advanced Search Criteria 🛛 🖺 Save Searc | 🍰 Multi 🖂 Labels 🔂 B | ixport 🖉 Batch ⊀ Actions |
|---------------------------------------------------------|---|----------------------------------------------------------------------------|----------------------|--------------------------|
| Company Packages 🗸 🗸                                    |   | ADDRESS ¢                                                                  | OWNER                | APN                      |
| ○ Standard                                              |   | 1300 N Avondale Ave, Anaheim, CA 92801                                     |                      | 1011-001-008             |
| Property Data Reports >                                 |   | 1301 N Avandala Ava Anahaim CA 92801                                       |                      |                          |
| Document Images 🗸 🗸                                     |   | 1301 N Avoluale Ave, Analienii, CA 32001                                   |                      |                          |
| 🕒 Last Transfer Document 🏻 🖄                            |   | 1304 N Avondale Ave, Anaheim, CA 92801                                     |                      |                          |
| C Last Finance Document ☆     Assessor Map ☆            |   | 1308 N Avondale Ave, Anaheim, CA 92801                                     |                      |                          |
| <ul> <li>○ Assessor Index Map</li> </ul>                |   | 1312 N Avondale Ave, Anaheim, CA 92801                                     |                      |                          |
| Abstractor Services                                     |   | 1316 N Avondale Ave, Anaheim, CA 92801                                     |                      |                          |
| Property Ownership (0&E)                                | • | 1320 N Avondale Ave, Anaheim, CA 92801                                     |                      |                          |
| Reference ID                                            |   |                                                                            |                      |                          |
| Order                                                   |   |                                                                            |                      | 2                        |

You will be presented with a dialog box indicating that you can order the document (or report) for all selected properties. Click Order.

| WHICH PROPERTY OR PROPERTIES SHOULD THIS ORDER APPLY TO?                                                                                                    | ×              |
|----------------------------------------------------------------------------------------------------|----------------|
| You have not selected a subject property. If you would like to order a report for a sin please select CANCEL ORDER and select a subject property from your results. | igle property, |
| This order is for ALL 7 SELECTED properties:                                                                                                    | Order All      |
|                                                                                                    | Cancel         |

Now you can use the arrow keys or click on a property to view the Last Transfer Document on each property.

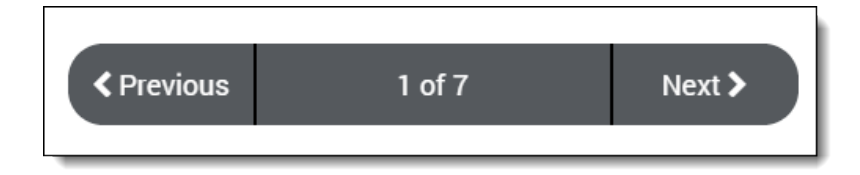